To access your automations, select Tools from the menu bar. Then select the Automations sub-tab:

| KBPublisher  |                                                             | Ð | ٩ |     |
|--------------|-------------------------------------------------------------|---|---|-----|
| â            | Tools                                                       |   |   |     |
| ΞĮ           | Tools Lists Tags Custom Fields <u>Automations</u> Workflows |   |   |     |
|              |                                                             |   |   |     |
| λ,           | Articles Files Incoming Mail                                |   |   |     |
| <sub>P</sub> | Eiltor                                                      |   | + |     |
| 22           | r iter                                                      |   |   |     |
| <u>.lı.</u>  | Active automations                                          |   |   |     |
|              |                                                             |   |   |     |
| *            | Inactive automations                                        |   |   |     |
| >            | Notification of an outdated article                         |   |   | ••• |

The tab displays both your active and inactive automations for either articles or files. Switch between the **Articles** and **Files** tabs to see all existing automations. If the list is long, enter a keyword in the **Filter** field to display just the automations that have that keyword in their titles. To restore the full listAutomations, remove all text from the **Filter** field.

For each automation, you can click the button in the Action column and select an action to perform:

- **Change status** Select to change the status of the automation from active to inactive, or from inactive to active. A confirmation message appears to make sure you want to change this status.
- **Duplicate** Make a copy of the automation that you can then edit. This helps you quickly create automations that are similar to existing ones.
- Edit Edit the automation. See Creating or editing an automation.
- Delete Select to delete the automation. A confirmation message appears to confirm you want to do this.

## Add an Automation

To create a new automation, click Add new. See Creating or editing an automation.

## Reorder

To change the display and execution order of the automations:

- Click the button with three dots [...] in the top right corner.
- Choose Reorder from the popup menu.
- Rearrange the articles by dragging and dropping them in the results list.
- Click Save.

Article ID: 408 Last updated: 7 Apr, 2025 Updated by: Leontev E. Revision: 6 User Manual v8.0 -> Tools -> Automations -> Manage Automations https://www.kbpublisher.com/kb/entry/408/